# Konfigurieren und Verwalten eines Standalone-Servers von Intersight

# Inhalt

| Einleitung               |  |
|--------------------------|--|
| <u>Voraussetzungen</u>   |  |
| Anforderungen            |  |
| Verwendete Komponenten   |  |
| Hintergrundinformationen |  |
| Vorgehensweise           |  |

# Einleitung

In diesem Dokument wird beschrieben, wie ein UCS-Serverprofil für einen Standalone-Server angefordert, erstellt und bereitgestellt wird.

#### Voraussetzungen

Anforderungen

Verwendete Komponenten

Dieses Verfahren kann für eigenständige Server der Serien M5, M6 und M7 durchgeführt werden.

Die Informationen in diesem Dokument beziehen sich auf Geräte in einer speziell eingerichteten Testumgebung. Alle Geräte, die in diesem Dokument benutzt wurden, begannen mit einer gelöschten (Nichterfüllungs) Konfiguration. Wenn Ihr Netzwerk in Betrieb ist, stellen Sie sicher, dass Sie die möglichen Auswirkungen aller Befehle kennen.

### Hintergrundinformationen

Dieses Verfahren kann für eigenständige Server der Serien M5, M6 und M7 durchgeführt werden.

#### Vorgehensweise

Navigieren Sie zur Cisco IMC-Webseite für das Gerät, für das ein Antrag gestellt werden kann.

| Undessis / Sum                                                                                             | mary 🔺                                                                                                    |                                                                                          |                                              |                 |
|----------------------------------------------------------------------------------------------------|----------------------------------------------------------------------------------------------------|------------------------------------------------------------------------------------------|----------------------------------------------|-----------------|
| 0 D                                                                                                    | 41                                                                                                    | O'rea laterated in                                                                       | (a)                                          | (0) 1-(         |
| Server Proper                                                                                              | ties                                                                                                    | Cisco Integrated N                                                                       | /anagement Controller (Cisco IN              | MC) Informati   |
| Product Name:                                                                                              | UCS C220 M6S                                                                                                    | Hostname:                                                                                | C220-WZP24430N7K                             |                 |
| Serial Number:                                                                                             | WZP24430N7K                                                                                                    | IP Address:                                                                              | 10.31.123.34                                 |                 |
| PID:                                                                                                    | UCSC-C220-M6S                                                                                                    | MAC Address:                                                                             | BC:4A:56:59:3D:FC                            |                 |
| UUID:                                                                                                    | 3ADAE7CA-DEBC-4118-80E9-F5FCA72545E2                                                                                                    | Firmware Version:                                                                        | 4.2(2a)                                      |                 |
| BIOS Version:                                                                                              | C220M6.4.2.2d.0.0610220138                                                                                                    | Current Time (UTC):                                                                      | Mon Oct 31 23:36:48 2022                     |                 |
| Description:                                                                                               |                                                                                                    | Local Time:                                                                              | Mon Oct 31 23:36:48 2022 UTC +0000 (Local)   |                 |
| Asset Tag:                                                                                                 | Unknown                                                                                                    | Timezone:                                                                                | UTC                                          | Select Timezone |
| Chassis Statu                                                                                              | s                                                                                                    | Server Utilization                                                                       |                                              |                 |
| Chassis Statu                                                                                              | s                                                                                                    | Server Utilization                                                                       |                                              |                 |
| Chassis Statu<br>Powe                                                                                      | S<br>r State: On                                                                                                    | Server Utilization                                                                       | ion (%): N/A                                 |                 |
| Chassis Statu<br>Power<br>Post Completion                                                                  | S<br>r State: On<br>Status: Not-Completed                                                                                                    | Server Utilization<br>Overall Utilizat<br>CPU Utilizat                                   | ion (%): N/A<br>ion (%): N/A                 |                 |
| Chassis Statu<br>Powe<br>Post Completion<br>Overall Server                                                 | S<br>r State: On<br>Status: Not-Completed<br>Status: Severe Fault<br>resture: Scool                                                                            | Server Utilization<br>Overall Utilizat<br>CPU Utilizat<br>Memory Utilizat                | ion (%): N/A<br>ion (%): N/A<br>ion (%): N/A |                 |
| Chassis Statu<br>Powe<br>Post Completion<br>Overall Server<br>Tempe<br>Overall DIMM                        | S<br>r State: On<br>Status: Not-Completed<br>Status: Severe Fault<br>wrature: Good<br>Status: Good                                                             | Server Utilization<br>Overall Utilizat<br>CPU Utilizat<br>Memory Utilizat<br>IO Utilizat | ion (%): N/A<br>ion (%): N/A<br>ion (%): N/A |                 |
| Chassis Statu<br>Power<br>Post Completion<br>Overall Server<br>Tempe<br>Overall DIMM                       | S<br>r State: On<br>Status: Not-Completed<br>Status: Severe Fault<br>rrature: Good<br>Status: Good<br>status: Good                                             | Server Utilization<br>Overall Utilizat<br>CPU Utilizat<br>Memory Utilizat<br>IO Utilizat | ion (%): N/A<br>ion (%): N/A<br>ion (%): N/A |                 |
| Chassis Statu<br>Powe<br>Post Completion<br>Overall Server<br>Tempe<br>Overall DIMM<br>Power Su            | S<br>r State: On<br>Status: Not-Completed<br>Status: Severe Fault<br>wrature: Good<br>Status: Good<br>Status: Good<br>Fans: Good                               | Server Utilization<br>Overall Utilizat<br>CPU Utilizat<br>Memory Utilizat<br>IO Utilizat | ion (%): N/A<br>ion (%): N/A<br>ion (%): N/A |                 |
| Chassis Statu<br>Power<br>Post Completion<br>Overall Server<br>Tempe<br>Overall DIMM<br>Power Su<br>Locate | S<br>state: On<br>Status: Not-Completed<br>Status: Severe Fault<br>rrature: Good<br>Status: Good<br>Status: Good<br>Fans: Good<br>Fans: Good<br>For Contemport | Server Utilization<br>Overall Utilizat<br>CPU Utilizat<br>Memory Utilizat<br>IO Utilizat | ion (%): N/A<br>ion (%): N/A<br>ion (%): N/A |                 |

Serverstandort

Navigieren Sie anschließend zu Admin > Device Connector (Admin > Geräteanschluss).

|                        | Service Cisco Integrated Management Controller                                           |
|------------------------|------------------------------------------------------------------------------------------|
|                        | Admin / Device Connector 🔺                                                               |
| Chassis •              | The Device Connector is an embedded management controller that enables the capa          |
| Compute                | Device Connector                                                                         |
| Networking             |                                                                                          |
| Storage •              |                                                                                          |
| Admin 🗸                |                                                                                          |
| User Management        | Device Connector                                                                         |
| Networking             |                                                                                          |
| Communication Services | A Not Claimed                                                                            |
| Security Management    | The connection to the Cisco Intersight Portal is successful, but device is still not cla |
| Event Management       | 1.0.11-2316                                                                              |
| Firmware Management    |                                                                                          |
| Utilities              |                                                                                          |
| Device Connector       |                                                                                          |

Device Connector

Überprüfen Sie, ob der Server die Intersight-Cloud oder die Intersight-Appliance erreichen kann.

Ändern Sie unter Einstellungen die Proxykonfiguration und den Zertifikats-Manager.

| A / Admin / Device Connector * Peter                                                                                                    | Host Power Launch vKVM Ping                    | CIMC Reboot   Locator LED   @ @ |
|----------------------------------------------------------------------------------------------------|------------------------------------------------|---------------------------------|
| The Device Connector is an embedded management controller that enables the capabilities of Cisco Intersight, a cloud-based management platform. For detailed information about configuring the device connector                                                | ector, please visit Help Center                |                                 |
| Device Connector                                                                                                    |                                                | Settings 💭 Refresh              |
| ACCESS MOCE ALLOW CONTROL<br>Device Connector                                                                                                    | Device ID<br>WZP24<br>Coare Coor<br>Intensight | 4330N7K B<br>4073EA4 B          |
| Not Claimed                                                                                                    |                                                |                                 |
| The connection to the Cisco Intensight Portal is successful, but device is still not claimed. To claim the device open Cisco Intensight, create a new account and follow the guidance or go to the Targets page an<br>Claim a New Device for existing account. | nd click Open<br>Intersight                    |                                 |

Geräteeinstellungen

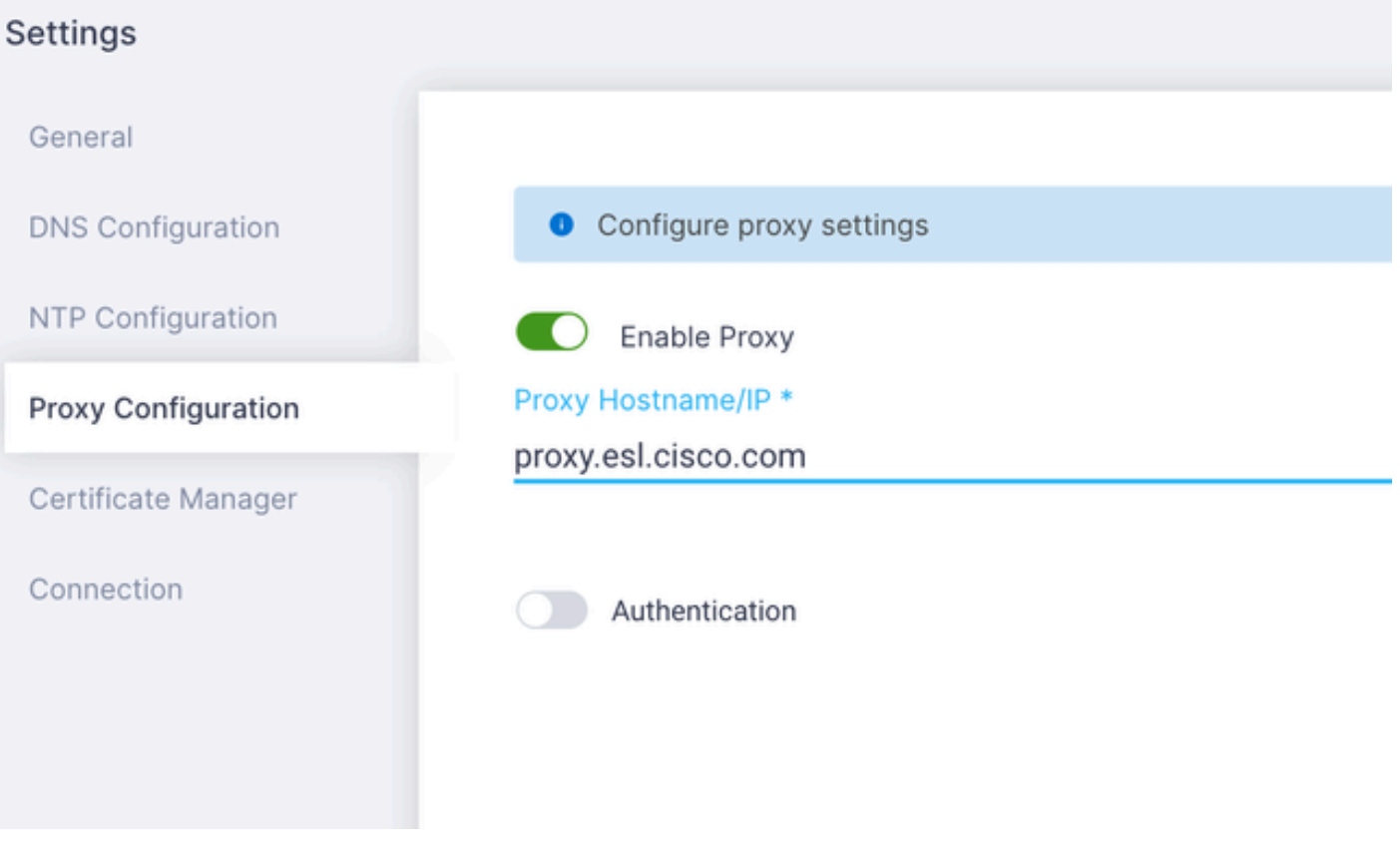

Proxy-Konfiguration

Sobald die Verbindung zum Cisco Intersight-Portal hergestellt wurde, können Sie das Gerät anfordern. Kopieren Sie dazu die Geräte-ID und den Antragscode, und melden Sie sich dann bei Ihrem Intersight-Konto an.

| Device Connector                                                                                                    | () Settings   💭 Refresh                                         |
|----------------------------------------------------------------------------------------------------|-----------------------------------------------------------------|
| Device Connector                                                                                                    | Device ID<br>WZP24430N7K E<br>Calim Code<br>E87C363F30E0 E<br>G |
| Not Claimed The connection to the Cisco intensight Portal is successful, but device is still not claimed. To claim the device open Cisco intensight, create a new account and follow the guid Claim a New Device for existing account.  S2142398 | idance or go to the Targets page and click Open<br>Internight   |
|                                                                                                    |                                                                 |

Geräte-ID und Forderungscode

Navigieren Sie im Intersight-Portal zu Admin > Targets.

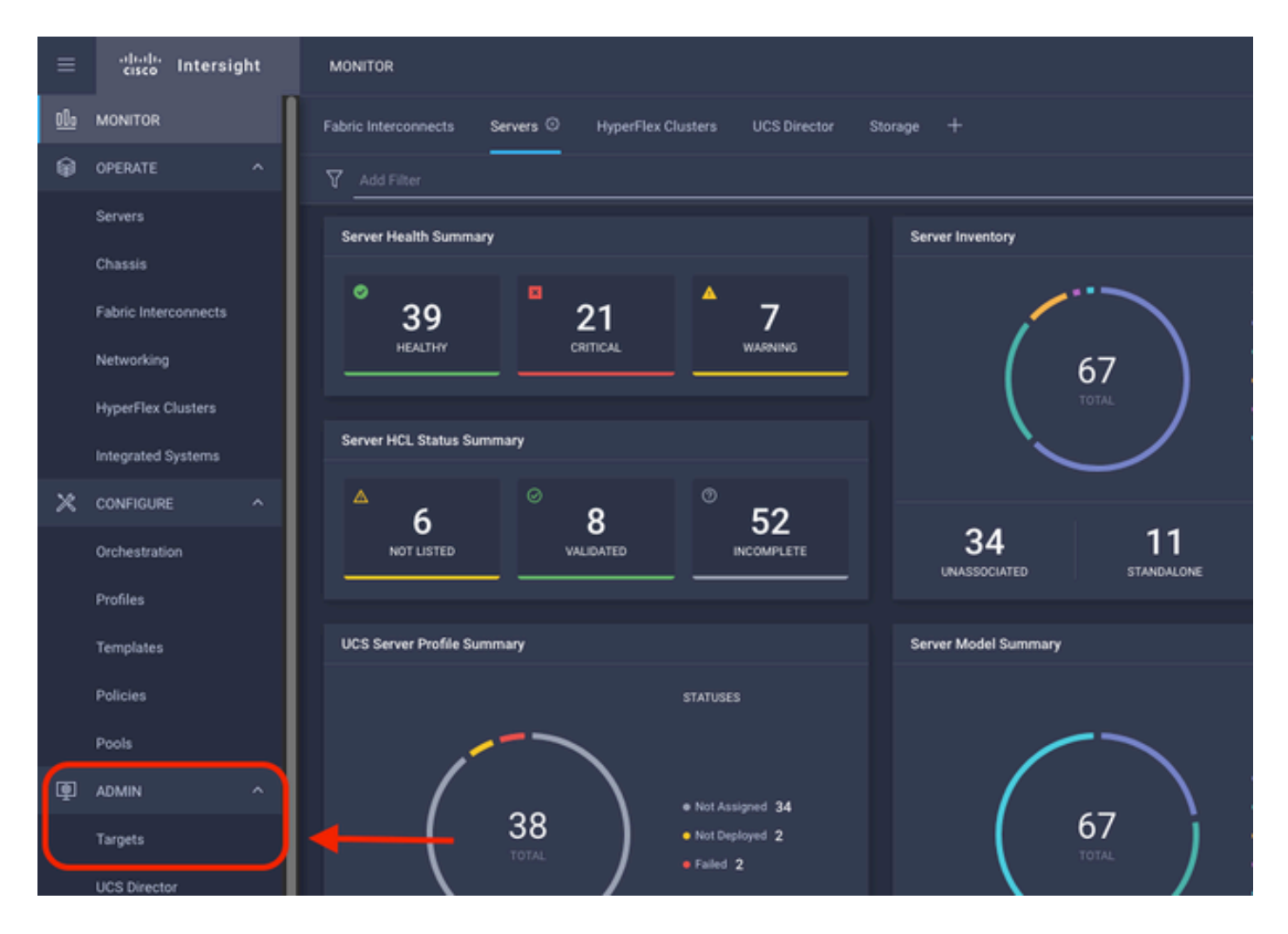

Klicken Sie auf Neues Ziel anfordern.

| ADMIN > Targets                                                                                                    | 🗘 🗖 298 🔺 250   🕤 1   92 <sup>1</sup> 33   🤇 | 🔾 💿 🕐 Jaime Islas Tolentino 🔔   |
|----------------------------------------------------------------------------------------------------|----------------------------------------------|---------------------------------|
|                                                                                                    |                                              | Chima New Target                |
| * All Targets () +                                                                                                    |                                              |                                 |
| P B Add The                                                                                                    |                                              | und 10 - perpage E C 1 of 3 3 3 |
| Connection 7<br>Connected 5 Not Connected 15<br>Connected 5 Not Connected 15<br>Connected 5 Not Connected 15<br>Connected 5 Connected 15<br>Connected 5 Connected 5 Connected 15<br>Connected 5 Connected 5 Connected 15<br>Connected 5 Connected 5 Connected 15<br>Connected 5 Connected 5 Connected 15<br>Connected 5 Connected 5 |                                              | Ø                               |

Neue Ziele anfordern

Wählen Sie unter Computing/Fabric die Option Cisco UCS Server (Standalone) aus, und klicken Sie auf Start.

| Select Target Type                 |                                          |                                                  |  |  |  |  |  |  |
|------------------------------------|------------------------------------------|--------------------------------------------------|--|--|--|--|--|--|
| Q Search                           |                                          |                                                  |  |  |  |  |  |  |
| Compute / Fabric                   |                                          |                                                  |  |  |  |  |  |  |
| Cisco UCS Server<br>(Standalone)   | Cisco UCS Domain<br>(Intersight Managed) | HPE OneView                                      |  |  |  |  |  |  |
|                                    |                                          |                                                  |  |  |  |  |  |  |
|                                    |                                          | ¢                                                |  |  |  |  |  |  |
| Cisco UCS Domain (UCSM<br>Managed) | Cisco UCS C890                           | Redfish Server                                   |  |  |  |  |  |  |
|                                    |                                          |                                                  |  |  |  |  |  |  |
|                                    | Select Targ                              | Select Target Type<br>Search<br>Compute / Fabric |  |  |  |  |  |  |

Cisco UCS-Server

Fügen Sie auf der Seite Allgemein sowohl die Geräte-ID als auch den Anspruchscode ein.

Wenn Sie die Ressourcengruppe auswählen, können Sie die Organisationen angeben, denen das Gerät hinzugefügt werden soll. Dies ist nicht obligatorisch.

Standardmäßig ist Ressourcengruppe = Alle.

Klicken Sie auf Anspruch.

|              |                             |                       | 4                            | Ľ                     | Claim Cisco UC:<br>(Standalone) Ta<br>To claim your target, pro<br>Code and select the app | S Server<br>rget<br>wide the Device ID, Claim<br>roprlate Resource Groups. |                                  |                                        |       |
|--------------|-----------------------------|-----------------------|------------------------------|-----------------------|--------------------------------------------------------------------------------------------|----------------------------------------------------------------------------|----------------------------------|----------------------------------------|-------|
| Gener        | ral                         |                       |                              |                       |                                                                                            |                                                                            |                                  |                                        |       |
| Devic<br>WZP | e ID *<br>24430N7K          |                       | Claim Code *<br>F6A6893E26B2 |                       |                                                                                            |                                                                            |                                  |                                        | 0     |
| Reso         | urce Groups                 |                       |                              |                       |                                                                                            |                                                                            |                                  |                                        |       |
| •            | Select the Resource Grou    | ne if required litera | ever this selection is       | not mandatany a       | e one or more Resource G                                                                   | roup type is 'All'. The claimed target                                     | will be part of all Organization | s with the Resource G                  | roup. |
|              | type 'All'.                 |                       | ever, one percent is         | io na oana y a        | an on the set of the one of the production of the                                          | 1 items found                                                              | <u>10 ∼</u> perpage IX C         | 1_ of1 [> [>]                          | 0     |
|              | type 'Al'.<br>Name          | Usage                 | 949, 088 800, 000 18         | in in the following a | a one an intere regionance o                                                               | 1 items found<br>Description                                               | <u>10 ∨</u> perpage K C          | _1_ of 1 [> [>]                        | 0     |
|              | type XIT.<br>Name<br>IMM rg | Usage                 |                              | nor managory a        |                                                                                            | 1 items found<br>Description                                               | 10 💌 per page 🔣 🔇                | 1 of1 ) 1                              | 0     |
| 0            | type XIT.<br>Name<br>IMMrep | Usage                 |                              | nor menoarory a       |                                                                                            | 1 items found<br>Description                                               | 10 v perpage K C                 | <u>1</u> of 1 2 2<br>K C <u>1</u> of 1 | •     |
|              | type %IT.                   | Usage                 |                              |                       |                                                                                            | 1 items found Description                                                  | 10 v per page K C                | <u>1</u> of 1 ) H<br>K C <u>1</u> of 1 |       |

Allgemeine Seite

Wenn Sie erfolgreich sind, sehen Sie das Gerät unter Ziele.

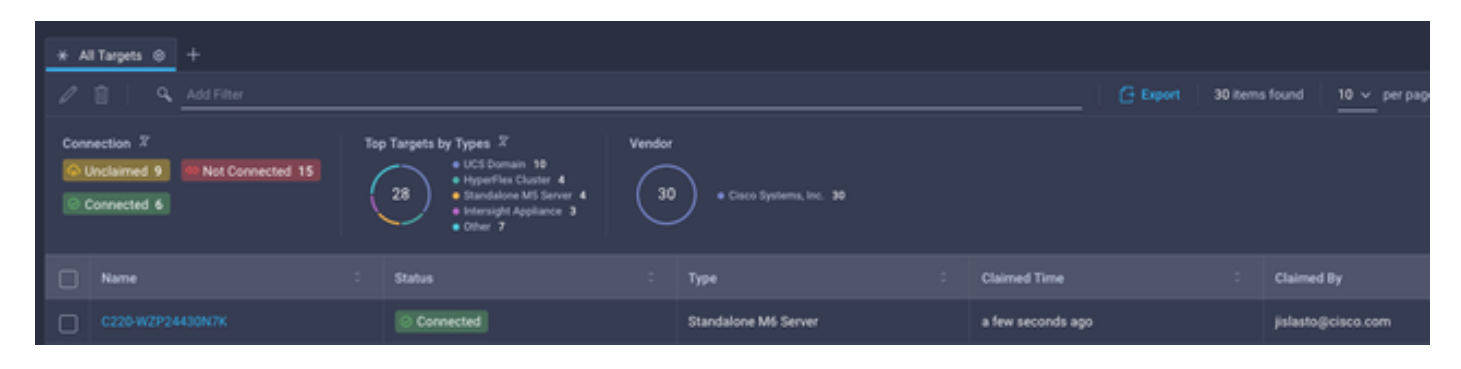

Alle Ziele

Nachdem der Server Intersight korrekt hinzugefügt wurde, können Sie ein UCS-Serverprofil erstellen.

Klicken Sie auf Konfigurieren > Profile und dann auf UCS-Serverprofile.

| ≡           | cisco Intersight     | CONFIGURE > Profiles                                | ٩                                   | 297 |
|-------------|----------------------|-----------------------------------------------------|-------------------------------------|-----|
| <u>el</u> • | MONITOR              | HyperFlex Cluster Profiles UCS Chassis Profiles UCS | Domain Profiles UCS Server Profiles |     |
| ø           | OPERATE ^            |                                                     |                                     |     |
|             | Servers              | * All UCS Server Profiles  +                        |                                     |     |
|             | Chassis              | ··· / C III Q Add Filter                            |                                     |     |
|             | Fabric Interconnects |                                                     |                                     |     |
|             | Networking           |                                                     | $\mathcal{L}$                       |     |
|             | HyperFlex Clusters   |                                                     |                                     |     |
|             | Integrated Systems   |                                                     |                                     |     |
| ×           | CONFIGURE ^          |                                                     |                                     |     |
|             | Orchestration        |                                                     |                                     |     |
|             | Profiles             | ←──                                                 |                                     |     |
|             | Templates            |                                                     |                                     |     |
|             | Policies             |                                                     |                                     |     |
|             | Pools                |                                                     |                                     |     |

UCS-Serverprofile

Klicken Sie auf UCS-Serverprofil erstellen.

| CONFIGURE > Profiles        |            |                     |   | 🗘 🔲 300 🔺 251 | <b>~</b> ⊗ ® | Jaime Islas Tolentino 🔒   |
|-----------------------------|------------|---------------------|---|---------------|--------------|---------------------------|
| HyperFlex Cluster Profiles  |            | UCS Server Profiles |   |               |              | Create UCS Server Profile |
| * All UCS Server Profiles @ |            |                     |   |               |              |                           |
|                             | Add Filter |                     |   |               |              | page IC C 0 of 0 D D      |
| Name Name                   |            |                     |   |               |              |                           |
|                             |            |                     | ~ |               |              |                           |

UCS-Serverprofil erstellen

Nennen Sie das Serverprofil, und wählen Sie Standalone Server on Target Platform (Eigenständiger Server auf Zielplattform) aus, und klicken Sie dann auf Weiter.

|   | Progress                 |
|---|--------------------------|
| P |                          |
|   | Server Assignment        |
|   | Compute Configuration    |
|   | Management Configuration |
| Ģ | Storage Configuration    |
| Ģ | Network Configuration    |
| ø | Summary                  |
|   |                          |
|   |                          |
|   |                          |
|   |                          |
|   |                          |
|   |                          |
|   |                          |
|   |                          |
|   |                          |

Eigenständige Serverzuweisung

Wählen Sie im Bildschirm "Serverzuweisung" den Standalone-Server aus, und klicken Sie auf Weiter.

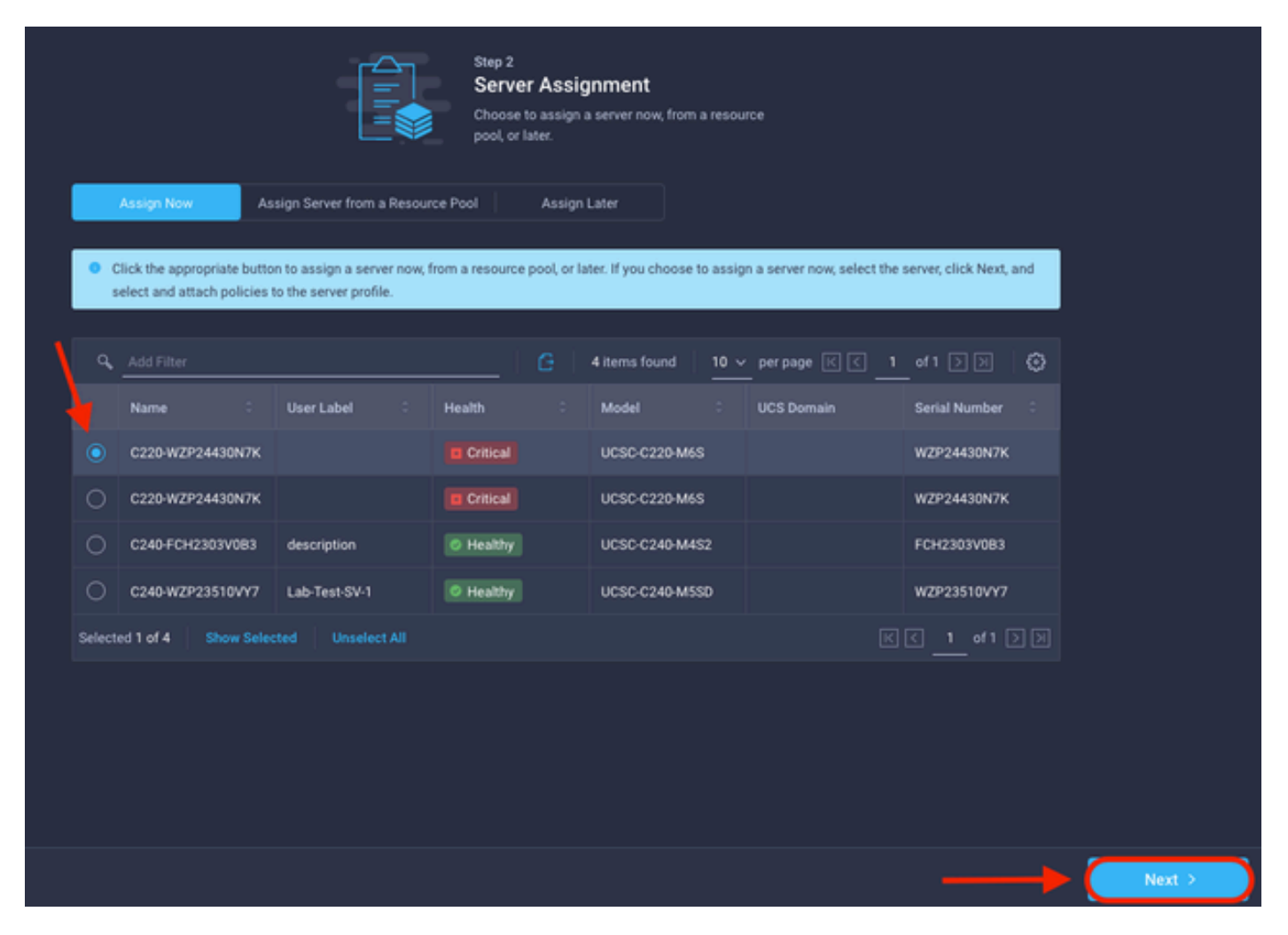

Bildschirm "Server Assignment"

Weisen Sie in den nächsten fünf Schritten die Serverrichtlinien entsprechend Ihren Anforderungen zu. Klicken Sie auf Zusammenfassung und Bereitstellen, um den Vorgang abzuschließen.

| =<br>0  | Progress                                       |       |                                         | (III)                                       | Step 7<br>Summary                                   | anticles parature                        |                  |        |
|---------|------------------------------------------------|-------|-----------------------------------------|---------------------------------------------|-----------------------------------------------------|------------------------------------------|------------------|--------|
| Ĭ       | Server Assignment                              |       | General                                 |                                             | very cetaes or the prose and the errors and deploy. | porcies, resorre                         |                  |        |
| မှ<br>မ | Compute Configuration Management Configuration |       | Organization<br>Name                    | default<br>Server,Profile_C-Series          | Status<br>Management IP                             | A Not Depkyed                            |                  |        |
| ¢<br>¢  | Storage Configuration                          |       | Assigned Server<br>Target Platform      | C220-WZP24430N7K<br>UCS Server (Standalone) |                                                     |                                          |                  |        |
| •       |                                                |       | Description<br>Server Profile for Stand | lalone Server                               |                                                     |                                          |                  |        |
|         |                                                |       | Compute Configuration                   | Management Configuration                    | Storage Configuration Net                           | twork Configuration Emers. <sup>10</sup> |                  |        |
|         |                                                |       | 8105                                    |                                             |                                                     |                                          | 27-bios-policy 🗐 |        |
|         |                                                |       |                                         |                                             |                                                     |                                          |                  |        |
| _       |                                                |       |                                         |                                             |                                                     |                                          |                  |        |
| L       | < Back                                         | Close |                                         |                                             |                                                     |                                          |                  | Deploy |

Bereitstellung von Server-Zusammenfassungen

Intersight kann die Konfiguration validieren und, falls korrekt, den Status überprüfen.

| ···· / / iii   9, Add Fitter // 1 of 3                                                                               |  |
|----------------------------------------------------------------------------------------------------|--|
|                                                                                                    |  |
| Name : Status : Target Platform : UCS Server Template Server Last Update :                                           |  |
| Server_Profile_0-Series         Image: Control of the seconds ago         C220 WZP24430N7K         a few seconds ago |  |
| Standalone_M/s_Server I Not Assigned UCS Server (Standalone) an hour ago                                             |  |

Endgültige Profile

Jetzt können Sie Ihren UCS Standalone-Server über Intersight verwalten.

#### Informationen zu dieser Übersetzung

Cisco hat dieses Dokument maschinell übersetzen und von einem menschlichen Übersetzer editieren und korrigieren lassen, um unseren Benutzern auf der ganzen Welt Support-Inhalte in ihrer eigenen Sprache zu bieten. Bitte beachten Sie, dass selbst die beste maschinelle Übersetzung nicht so genau ist wie eine von einem professionellen Übersetzer angefertigte. Cisco Systems, Inc. übernimmt keine Haftung für die Richtigkeit dieser Übersetzungen und empfiehlt, immer das englische Originaldokument (siehe bereitgestellter Link) heranzuziehen.